## Network Environment

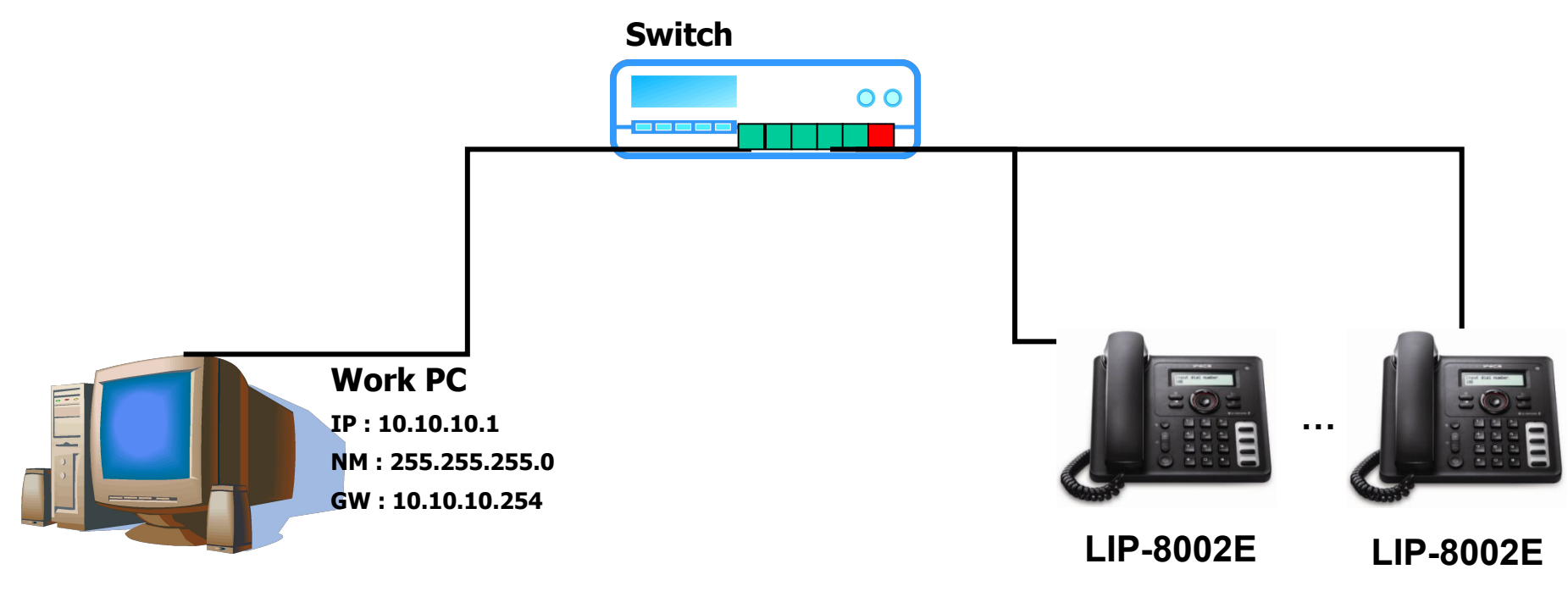

**TFTP Server** 

## Work to upgrade

 Run TFTP server in PC and put the downloading files in the root directory of the TFTP server. The list of files to download is image452\_8002.bin LIP\_8002E\_VER\_ALL mnt\_8002.tar vmlinuz 8002

- 2. Connect the phone to Switch by LAN cable and then turn on the phone.
- 3. Press and hold the Up of Navigation key and 2 button while the phone is booting.
- 4. When "Enter Password" is displayed, input the password : 1234.

5. Input the configured IP address[10.10.10.2] in IP?, Subnet Mask[255.255.255.0] in NetMask?, Default Gateway[10.10.10.254] in GW? and TFTP server address[10.10.10.1] in Server?. To use the configured address, press OK button in each configuration. To upgrade the other phone, enter new IP address(ex. 10.10.10.3)

- 6. Phone downloads and writes images.
- 7. Phone rebooted automatically.
- 8. Please wait until the upgrade is automatically complete.

After completion of the upgrade, Check the LCD print out as the followings

CONNECTING.. [10Bp]

9. Turn off the phone